Bridging Gaps in Technology

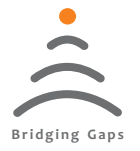

## Meya Temperature PC Suite Software

# **USER'S MANUAL**

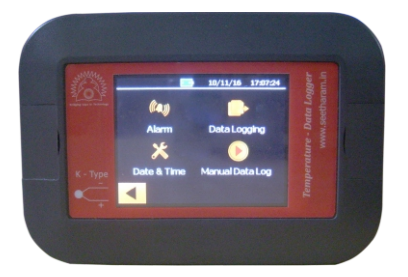

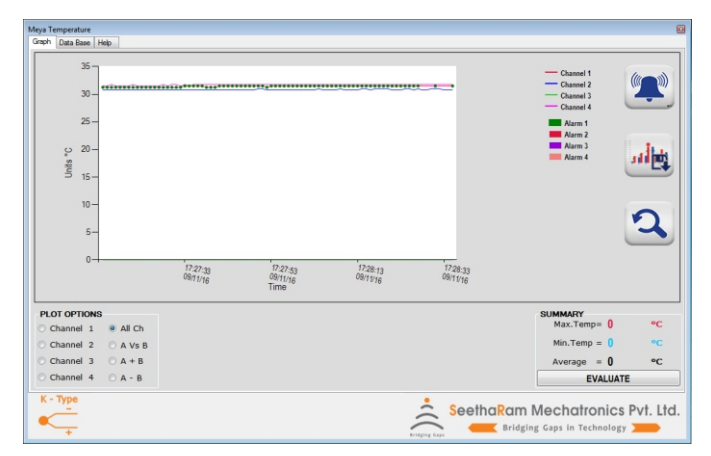

Read the user's manual carefully before starting to use the unit or software. Producer reserves the right to implement changes without prior notice.

### Seetharam Mechatronics Pvt. Ltd

Office: #3, 8th Street, Vaishnavi Nagar, Chennai-600 109, India. Web: www.seetharam.in Email: ram@seetharam.in

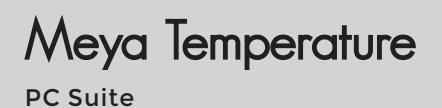

## Index

| Section | Title                            | Pages |
|---------|----------------------------------|-------|
| 01      | PC Interface Setup               | 03    |
| 02      | Import File                      | 04    |
| 03      | Graph Plot                       | 05    |
| 04      | Alarm                            | 06    |
| 05      | Save Graph                       | 07    |
| 05.1    | Zoom In                          | 08    |
| 05.2    | Zoom Out                         | 08    |
| 05.3    | Mini.Maxi. &Avg Temp. Evalution  | 09    |
| 05.4    | Plot Options                     | 09    |
| 05.5    | A vs B Plot                      | 10    |
| 06      | Delete File                      | 11    |
| 06.1    | Celsius to Fahrenheit conversion | 11    |
| 06.2    | Fahrenheit to Celsius conversion | 12    |
| 06.3    | Database Content View            | 12    |
| 07      | Export                           | 13    |
| 07.1    | All Data Filter                  | 13    |
| 07.2    | Custom Data Filter               | 14    |

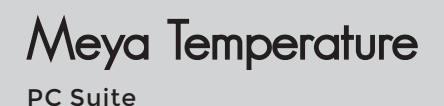

## 1. PC Interface Setup

Establish connection between Meya Temperature and PC / Laptop via USB cable.

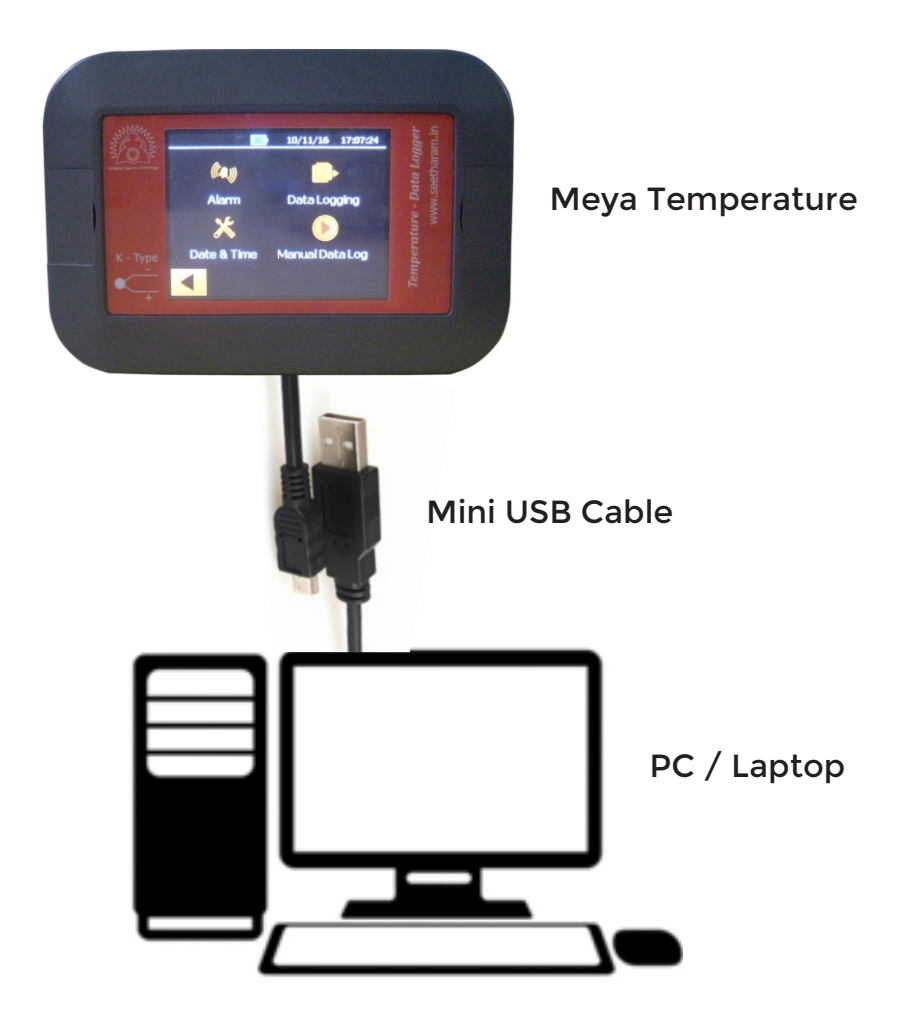

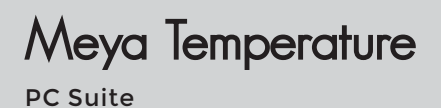

## 2. Import File

Connect Meya Temperature to PC

| eya Ter<br>Graph<br>Engine<br>Process<br>Temper | nperature<br>Data Base<br>Temp<br>1 Tempt<br>sture 1 | Help    |            |         |                  |                   |        |            |          |               |
|-------------------------------------------------|------------------------------------------------------|---------|------------|---------|------------------|-------------------|--------|------------|----------|---------------|
|                                                 | Date_                                                |         | ne_ Channe | 1 Chann | el2 Channel3     | Channel4          | Alarm1 | Alam2      | Alar ^   |               |
| •                                               | 14/11/16                                             | 09:46:2 | 5 31.25    | 0.00    | 21.00            | 21.26             | 1      | 0          | 0        | -             |
|                                                 | 14/11/16                                             | 09:46:2 | 6 31.25    | 0.00    | Save File        | <b>×</b>          | 1      | 0          | 0        |               |
|                                                 | 14/11/16                                             | 09:46:2 | 7 31.25    | 0.00    | 1                |                   | 1      | 0          | 0        | te.           |
|                                                 | 14/11/16                                             | 09:46:2 | 8 31.25    | 0.00    | Do You Want Save | with File Name ?? | 1      | 0          | 0        | tilite        |
|                                                 | 14/11/16                                             | 09:46:2 | 9 31.25    | 0.00    |                  |                   | 1      | 0          | 0        |               |
|                                                 | 14/11/16                                             | 09:46:3 | 0 31.25    | 0.00    |                  |                   | 1      | 0          | 0        |               |
|                                                 | 14/11/16                                             | 09:46:3 | 1 31.25    | 0.00    |                  | OK                | 1      | 0          | 0        | X             |
|                                                 | 14/11/16                                             | 09:46:3 | 2 31.25    | 0.00    | 30.75            | 31.00             | 1      | 0          | 0        | csv 👃         |
|                                                 | 14/11/16                                             | 09:46:3 | 3 31.25    | 0.00    | 30.75            | 31.00             | 1      | 0          | 0        |               |
|                                                 | 14/11/16                                             | 09:46:3 | 4 31.25    | 0.00    | 30.75            | 31.00             | 1      | 0          | 0        | O All Data    |
|                                                 |                                                      |         |            |         |                  | 1                 | 1      | 12         |          | O Custom      |
| K - 1                                           | Ivne                                                 |         |            |         |                  |                   |        |            |          |               |
| K                                               | +                                                    |         |            |         |                  |                   | Seeth  | Bridging G | echatrol | nics Pvt. Ltd |

| File Import      | <b>-X</b> |
|------------------|-----------|
| File imported!!! |           |
| Ок               |           |

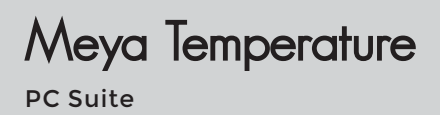

## 3. Graph Plot

#### Select the file and press 'plot graph' licon

|    |        |          |          |          |          |          |        |        |        | °°,        |
|----|--------|----------|----------|----------|----------|----------|--------|--------|--------|------------|
|    | Date_  |          | Channel1 | Channel2 | Channel3 | Channel4 | Alarm1 | Alarm2 | Alar ^ |            |
| 09 |        | 17:27:13 | 31.25    | 30.75    | 0.00     | 31.50    | 1      | 0      | 0 ≡    | F          |
| 09 | /11/16 | 17:27:14 | 31.25    | 30.75    | 0.00     | 31.50    | 1      | 0      | 0      |            |
| 09 | /11/16 | 17:27:15 | 31.25    | 30.75    | 0.00     | 31.50    | 1      | 0      | 0      | IL.        |
| 09 | /11/16 | 17:27:16 | 31.25    | 30.75    | 0.00     | 31.75    | 1      | 0      | 0      | a fillette |
| 09 | /11/16 | 17:27:17 | 31.25    | 30.75    | 0.00     | 31.50    | 1      | 0      | 0      |            |
| 09 | /11/16 | 17:27:18 | 31.25    | 30.75    | 0.00     | 31.50    | 1      | 0      | 0      | V          |
| 09 | /11/16 | 17:27:19 | 31.25    | 30.75    | 0.00     | 31.50    | 1      | 0      | 0      | × '        |
| 09 | /11/16 | 17:27:20 | 31.25    | 30.75    | 0.00     | 31.50    | 1      | 0      | 0      | CSV 🛃      |
| 09 | /11/16 | 17:27:21 | 31.25    | 30.75    | 0.00     | 31.75    | 1      | 0      | 0      |            |
| 09 | /11/16 | 17:27:22 | 31.25    | 30.75    | 0.00     | 31.50    | 1      | 0      | 0      | All Data   |
|    |        |          |          |          |          |          |        | - ·    |        | O Custom   |

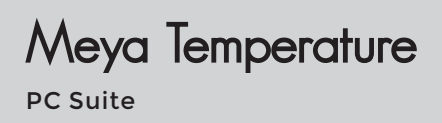

### 4. Alarm

Press Alarm icon to enable /Disable Alarm status points.

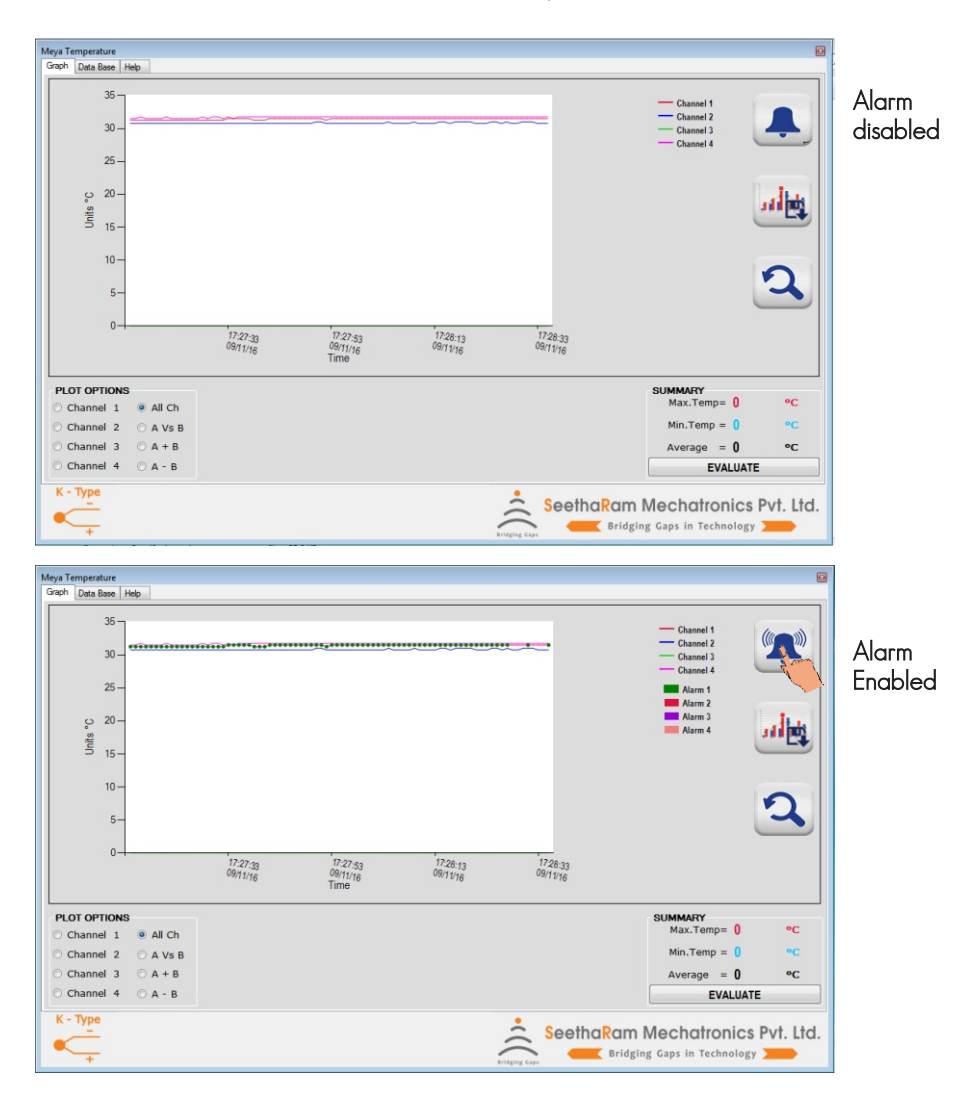

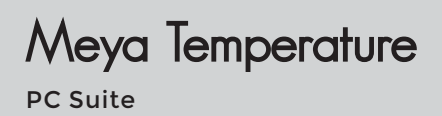

### 5. Save Graph

Press save icon to save graph in (.bmp, .jpg, .emf, .png, .svg, . gif, tiff)

| Meya Temperature                                       |                                                                                        |                                                              | B                                            |
|--------------------------------------------------------|----------------------------------------------------------------------------------------|--------------------------------------------------------------|----------------------------------------------|
| Graph Data Base Hel                                    | P                                                                                      |                                                              |                                              |
| 35-30-                                                 | Save As Desktop  Organize  New folder                                                  | v 4y Search Desktop<br>Search Desktop<br>Search Desktop<br>P | Channel 1<br>Channel 2<br>Channel 3          |
| 25-<br>22-<br><sup>115</sup><br>15-<br>10-<br>5-<br>0- | Fle same For contes Desktop Downloads Decursol Documents Music Videos Videos File same |                                                              | Channel 4                                    |
| Channel 1                                              | Hide Folders                                                                           | Save Cancel                                                  | SUMMARY<br>Max.Temp= 0 °C<br>Min Temp = 0 °C |
| Channel 3                                              | ⊙ A + B                                                                                |                                                              | Average = 0 °C                               |
| Channel 4                                              | O A - B                                                                                |                                                              | EVALUATE                                     |
| K - Type                                               |                                                                                        | SeethaRam M                                                  | Aechatronics Pvt. Ltd.                       |

#### Saved Graph View

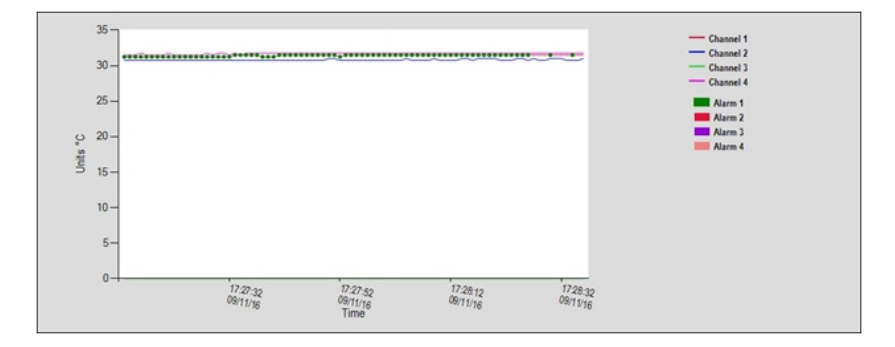

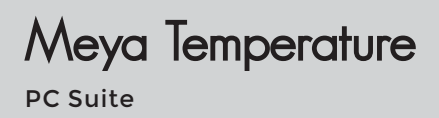

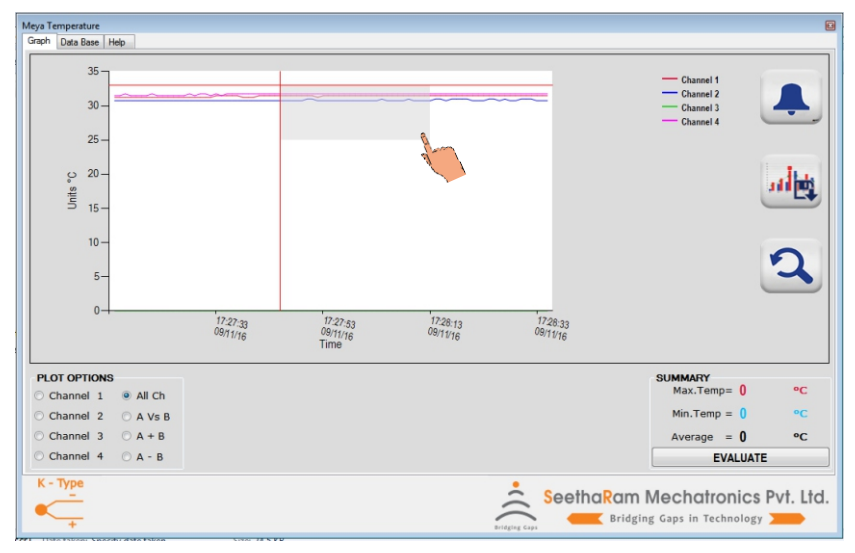

#### 5.1. Zoom In - Left click and drag

#### 5.2. Zoom Out

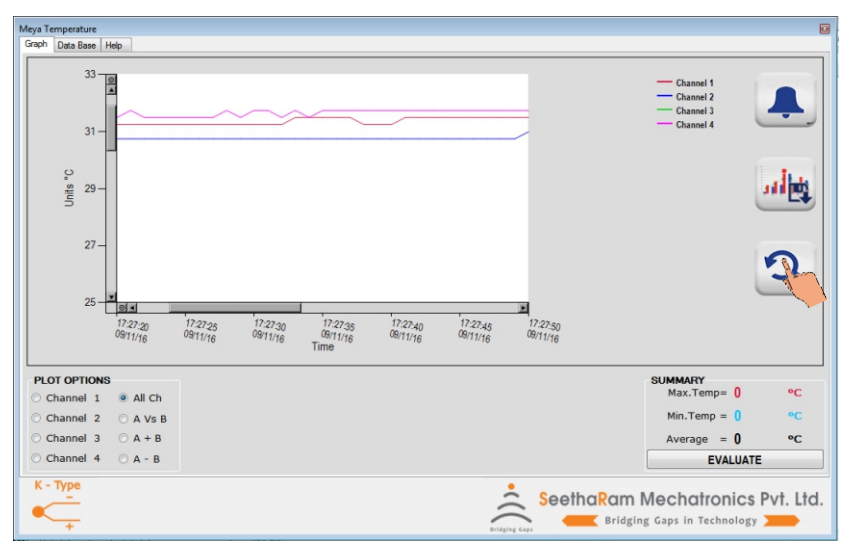

## Meya Temperature

**PC** Suite

#### 5.3. Minimum, Maximum & Average Temperature Evalution

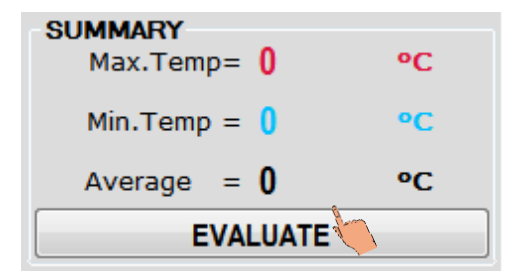

Notes: These Values will not be stored in database

#### 5.4. Plot options

Select the channel to plot the graph.

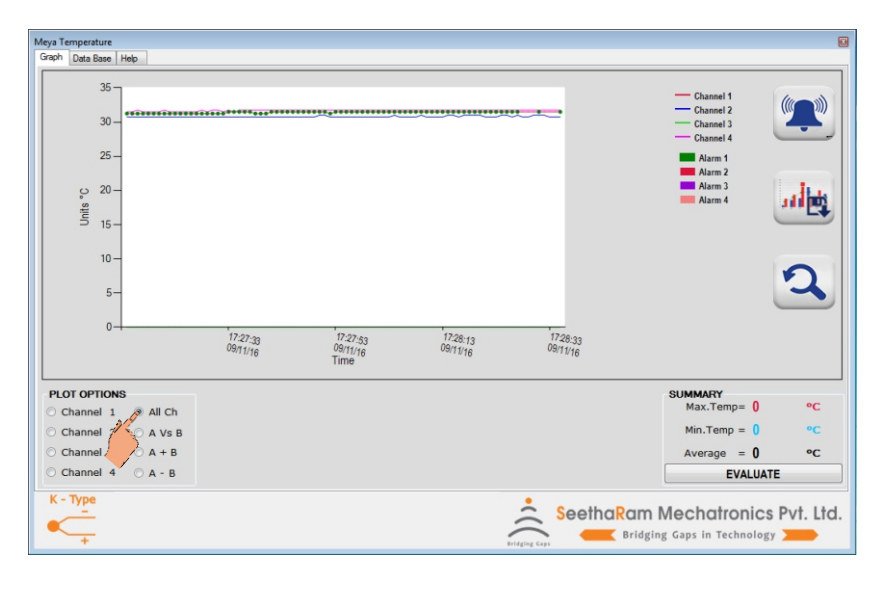

# Meya Temperature

#### 5.5. A vs B Plot

Select channel from drop down for A & B and press OK.

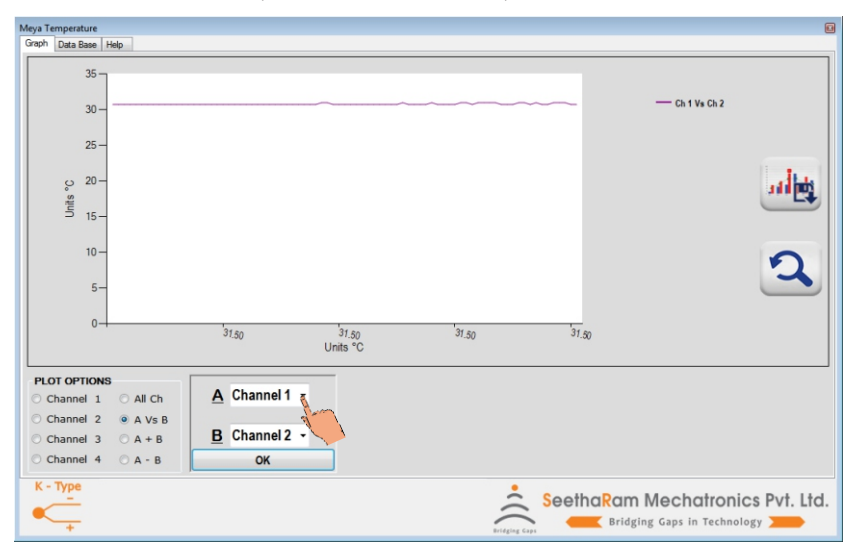

Similarly plot graph for A - B and A + B.

Note: A+B & A-B values will be calculated and stored in database when graph plotted only.

| Date_    | Time_    | Channel 1      | Channel2 | Channel3      | Channel4      | Alarm1 | Alarm2 | Alam3 | Alam4 | Ch 1 + Ch 2 | Ch 2 - Ch 3    |
|----------|----------|----------------|----------|---------------|---------------|--------|--------|-------|-------|-------------|----------------|
| 14/11/16 | 09:41:02 | 87.8000000000  | 32       | 87.35         | 87.8000000000 | 1      | 0      | 0     | 0     | 119.8       | -55.3499999999 |
| 14/11/16 | 09:41:03 | 87.8000000000  | 32       | 87.35         | 87.8000000000 | 1      | 0      | 0     | 0     | 119.8       | -55.3499999999 |
| 14/11/16 | 09:41:04 | 87.8000000000  | 32       | 87.35         | 87.8000000000 | 1      | 0      | 0     | 0     | 119.8       | -55.3499999999 |
| 14/11/16 | 09:41:05 | 88.25          | 32       | 87.35         | 87.8000000000 | 1      | 0      | 0     | 0     | 120.25      | -55.3499999999 |
| 14/11/16 | 09:41:06 | 87.8000000000  | 32       | 87.35         | 88.25         | 1 .    | 0      | 0     | 0     | 119.8       | -55.3499999999 |
| 14/11/16 | 09:41:07 | 87.8000000000  | 32       | 87.35         | 88.25         | 1      | 0      | 0     | 0     | 119.8       | -55.3499999999 |
| 14/11/16 | 09:41:08 | 87.80000000000 | 32       | 87.35         | 88.25         | 1      | 0      | 0     | 0     | 119.8       | -55.3499999999 |
| 14/11/16 | 09:41:09 | 88.25          | 32       | 87.35         | 88.25         | 1      | 0      | 0     | 0     | 120.25      | -55.3499999999 |
| 14/11/16 | 09:41:10 | 87.8000000000  | 32       | 87.8000000000 | 88.25         | 1      | 0      | 0     | 0     | 119.8       | -55.800000000  |
| 14/11/16 | 09:41:11 | 88.25          | 32       | 87.8000000000 | 88.25         | 1      | 0      | 0     | 0     | 120.25      | -55.800000000  |

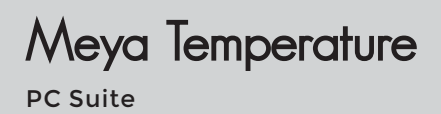

## 6. Delete File

Select the file and press delete button.

| Temp     | p        |          |      |                     |                |        |        |        |            |
|----------|----------|----------|------|---------------------|----------------|--------|--------|--------|------------|
| s 1 Temp |          |          |      |                     |                |        |        |        |            |
| ature 1  |          |          |      |                     |                |        |        |        |            |
| 5        |          |          |      |                     |                |        |        | 1      |            |
| ~        | 1        |          |      |                     |                |        |        |        | -6         |
|          |          |          |      |                     |                |        |        |        |            |
|          |          |          |      |                     |                |        |        |        |            |
|          |          |          |      |                     |                |        |        |        |            |
|          |          |          |      |                     |                |        |        |        |            |
|          |          |          |      |                     |                |        |        |        | °C         |
| Date_    | ∧ Time_  | Channel1 | Chan | nel2 Channel3       | Channel4       | Alarm1 | Alarm2 | Alar ^ | °E         |
| 14/11/16 | 10:01:53 | 30.75    | 0.00 | 20.75               | 21.00          | 1      | 0      | 0      | F          |
| 14/11/16 | 10:01:54 | 30.50    | 0.00 | Delete File         | 23             | 1      | 0      | 0      |            |
| 14/11/16 | 10:01:55 | 30.75    | 0.00 |                     |                | 1      | 0      | 0      | line.      |
| 14/11/16 | 10:01:56 | 30.75    | 0.00 | Do you want to dele | te this file ? | 1      | 0      | 0      | a di biti  |
| 14/11/16 | 10:01:57 | 30.75    | 0.00 |                     |                | 1      | 0      | 0      |            |
| 14/11/16 | 10:01:58 | 30.75    | 0.00 | Ver                 | No             | 1      | 0      | 0      | N          |
| 14/11/16 | 10:01:59 | 30.75    | 0.00 | 10                  | NO             | 1      | 0      | 0      | •          |
| 14/11/16 | 10:02:00 | 30.75    | 0.00 | 30.75               | 31.00          | 1      | 0      | 0      | csv 🤳      |
| 14/11/16 | 10:02:01 | 30.75    | 0.00 | 30.75               | 31.00          | 1      | 0      | 0      |            |
| 14/11/16 | 10:02:02 | 30.75    | 0.00 | 30.75               | 31.00          | 1      | 0      | 0      | O All Data |
|          |          |          |      |                     |                |        |        |        | O Custom   |
|          |          |          |      |                     |                |        |        |        |            |
|          |          |          |      |                     |                |        |        |        |            |
|          |          |          |      |                     |                |        |        |        |            |
|          |          |          |      |                     |                |        |        |        |            |
|          |          |          |      |                     |                |        |        |        |            |

#### 6.1. Celsius to Fahrenheit conversion

Press C to F button

| mperature                               |      |          |          |          |          |          |        |          |         |            |
|-----------------------------------------|------|----------|----------|----------|----------|----------|--------|----------|---------|------------|
| Data Base                               | Help |          |          |          |          |          |        |          |         |            |
|                                         |      |          |          |          |          |          |        |          |         |            |
|                                         |      |          |          |          |          |          |        |          |         | 1          |
|                                         |      |          |          |          |          |          |        |          |         | 12519      |
|                                         |      |          |          |          |          |          |        |          |         |            |
|                                         |      |          |          |          |          |          |        |          |         | -          |
|                                         |      |          |          |          |          |          |        |          |         | - fa       |
|                                         |      |          |          |          |          |          |        |          |         | L          |
|                                         |      |          |          |          |          |          |        |          |         |            |
|                                         |      |          |          |          |          |          |        |          |         | 00         |
|                                         |      | -        |          |          |          |          |        |          |         |            |
| Date,                                   |      | Time_    | Channel1 | Channel2 | Channel3 | Channel4 | Alarm1 | Alam2    | Alar ^  | °E         |
| 09/11/16                                |      | 17:27:13 | 31.25    | 30.75    | 0.00     | 31.50    | 1      | 0        | 0 -     |            |
| 09/11/16                                |      | 17:27:14 | 31.25    | 30.75    | 0.00     | 31.50    | 1      | 0        | 0       |            |
| 09/11/16                                |      | 17:27:15 | 31.25    | 30.75    | 0.00     | 31.50    | 1      | 0        | 0       | du         |
| 09/11/16                                |      | 17:27:16 | 31.25    | 30.75    | 0.00     | 31.75    | 1      | 0        | 0       | 3111131    |
| 09/11/16                                |      | 17:27:17 | 31.25    | 30.75    | 0.00     | 31.50    | 1      | 0        | 0       | _          |
| 09/11/16                                |      | 17:27:18 | 31.25    | 30.75    | 0.00     | 31.50    | 1      | 0        | 0       | X          |
| 09/11/16                                |      | 17:27:19 | 31.25    | 30.75    | 0.00     | 31.50    | 1      | 0        | 0       | <u>^</u>   |
| 09/11/16                                |      | 17:27:20 | 31.25    | 30.75    | 0.00     | 31.50    | 1      | 0        | 0       | CSV 🛃      |
| 09/11/16                                |      | 17:27:21 | 31.25    | 30.75    | 0.00     | 31.75    | 1      | 0        | 0       |            |
| 09/11/16                                |      | 17:27:22 | 31.25    | 30.75    | 0.00     | 31.50    | 1      | 0        | 0       | All Data   |
|                                         |      |          |          |          |          |          |        |          |         | O Custom   |
|                                         |      |          |          |          |          |          |        |          | ,       | Cuscom     |
|                                         |      |          |          |          |          |          |        |          |         |            |
|                                         |      |          |          |          |          |          |        |          |         |            |
| Type                                    |      |          |          |          |          |          |        |          |         |            |
| .,,,,,,,,,,,,,,,,,,,,,,,,,,,,,,,,,,,,,, |      |          |          |          |          |          | Seeth  | aRam M   | chatron | ics Pvt. I |
|                                         |      |          |          |          |          | -        |        | Deidelag |         |            |
|                                         |      |          |          |          |          |          |        |          |         |            |

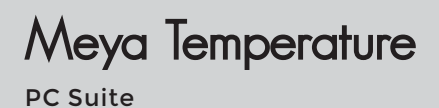

#### 6.2. Fahrenheit to Celsius Conversion

Press F to C Button

| -     | nperature   |      |          |           |          |                  |                    |        |         |      |
|-------|-------------|------|----------|-----------|----------|------------------|--------------------|--------|---------|------|
| ph    | Data Base 🖡 | lelp |          |           |          |                  |                    |        |         |      |
| ngine | Temp        |      |          |           |          |                  |                    |        |         |      |
| mper  | ature 1     |      |          |           |          |                  |                    |        |         |      |
|       |             |      |          |           |          |                  |                    |        |         | 1500 |
|       |             |      |          |           |          |                  |                    |        |         |      |
|       |             |      |          |           |          |                  |                    |        |         |      |
|       |             |      |          |           |          |                  |                    |        |         |      |
|       |             |      |          |           |          |                  |                    |        |         |      |
|       |             |      |          |           |          |                  |                    |        |         | _    |
| _     |             |      |          |           |          |                  |                    |        |         | °F   |
| -     | Date        |      | Time     | (hannal 1 | Channel? | Channel?         | Channeld           | Alarm1 | Alarm 2 |      |
|       | 14/11/16    | -    | 09:46:25 | 88.25     | 32       | 87 8000000000    | 88.25              | 1      | 0       | °C   |
|       | 14/11/16    |      | 09-46-26 | 99.25     | 32       | 97 900000000000  | 99.25              | 1      | 0       | 0    |
|       | 14/11/16    |      | 09.46-27 | 99.25     | 32       | 87.0000000000000 | 99.25              | 1      | 0       | 0    |
|       | 14/11/16    |      | 09.46.28 | 99.25     | 32       | 87 900000000000  | 99.25              | 1      | 0       |      |
|       | 14/11/16    |      | 09.46.20 | 00.25     | 22       | 97.9000000000000 | 00.25              | 1      | 0       |      |
|       | 14/11/10    |      | 00.40.20 | 00.25     | 32       | 07.000000000000  | 00.25              | 1      | 0       | 0    |
|       | 14/11/10    |      | 00.40.30 | 00.25     | 32       | 07.35            | 00.25              | 1      | 0       |      |
|       | 14/11/16    |      | 00.40.22 | 00.20     | 32       | 07.30            | 00.20              | 1      | 0       | 0    |
|       | 14/11/16    |      | 03:46:32 | 00.25     | 32       | 07.33            | 87.800000000000000 | 1      | 0       |      |
|       | 14/11/16    |      | 03:46:33 | 00.25     | 32       | 07.35            | 87.800000000000000 |        | 0       |      |
|       | 14/11/16    |      | 03:46:34 | 88.20     | 32       | 87.30            | 87.80000000000     |        | 0       |      |
|       |             |      |          |           |          |                  |                    |        |         |      |

#### 6.3. Database Content View

| Date_ 4  | Time_    | Channel 1     | Channel2 | Channel3      | Channel4      | Alarm1 | Alarm2 | Alam3 | Alam4 | Ch 1 + Ch 2 | Ch 2 - Ch 3    |
|----------|----------|---------------|----------|---------------|---------------|--------|--------|-------|-------|-------------|----------------|
| 14/11/16 | 09:41:02 | 87.8000000000 | 32       | 87.35         | 87.8000000000 | 1      | 0      | 0     | 0     | 119.8       | -55.3499999999 |
| 14/11/16 | 09:41:03 | 87.8000000000 | 32       | 87.35         | 87.8000000000 | 1      | 0      | 0     | 0     | 119.8       | -55.3499999999 |
| 14/11/16 | 09:41:04 | 87.8000000000 | 32       | 87.35         | 87.8000000000 | 1      | 0      | 0     | 0     | 119.8       | -55.3499999999 |
| 14/11/16 | 09:41:05 | 88.25         | 32       | 87.35         | 87.8000000000 | 1      | 0      | 0     | 0     | 120.25      | -55.3499999999 |
| 14/11/16 | 09:41:06 | 87.8000000000 | 32       | 87.35         | 88.25         | 1      | 0      | 0     | 0     | 119.8       | -55.3499999999 |
| 14/11/16 | 09:41:07 | 87.8000000000 | 32       | 87.35         | 88.25         | 1      | 0      | 0     | 0     | 119.8       | -55.3499999999 |
| 14/11/16 | 09:41:08 | 87.8000000000 | 32       | 87.35         | 88.25         | 1      | 0      | 0     | 0     | 119.8       | -55.3499999999 |
| 14/11/16 | 09:41:09 | 88.25         | 32       | 87.35         | 88.25         | 1      | 0      | 0     | 0     | 120.25      | -55.3499999999 |
| 14/11/16 | 09:41:10 | 87.8000000000 | 32       | 87.8000000000 | 88.25         | 1      | 0      | 0     | 0     | 119.8       | -55.800000000  |
| 14/11/16 | 09:41:11 | 88.25         | 32       | 87.8000000000 | 88.25         | 1      | 0      | 0     | 0     | 120.25      | -55.8000000000 |

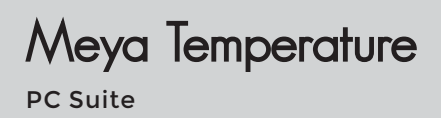

## 7. Export

#### Select the file and press export button

| Meya Temperature                                                                                                    |                |
|----------------------------------------------------------------------------------------------------|----------------|
| Graph Data Base Help                                                                                                    |                |
| Engine Temp                                                                                                    |                |
| Process 1 temp                                                                                                    | -              |
| * Save As                                                                                                    | 135 43         |
| Search MT manual                                                                                                    |                |
| Organize 🕶 New folder 📰 💌 😥                                                                                                    |                |
| A family a second second secon |                |
| Participant and a state of the state of the  |                |
| Download                                                                                                    |                |
| Recent Places E A+B A+B1 A-B A-B1 E                                                                                                    | °F             |
| Date_ A                                                                                                    |                |
| ▶ 14/11/15 09: 🖼 Libraries 0 着                                                                                                    |                |
| 14/11/16 09: Documents 0                                                                                                    |                |
| 14/11/16 09: Music AvsB AvsB1 database screen del1 0                                                                                                    | the state      |
| 14/11/16 09: Pictures 0 0                                                                                                    | additit        |
| 14/11/16 09 Videos 0                                                                                                    |                |
| 14/11/16 09                                                                                                    | None 1         |
| 14/11/16 09 🗮 Computer 👻 errimp eval expl fto c 👻 0                                                                                                    |                |
| 14/11/16 09: File name: 12/11                                                                                                    | CSW            |
| 14/11/16 09 0                                                                                                    |                |
| 14/11/16 09 Save as type:                                                                                                    | 🔿 All Data     |
| Caral *                                                                                                    | O Custom       |
| Hiserolites                                                                                                    |                |
|                                                                                                    |                |
|                                                                                                    |                |
| K - Type •                                                                                                    |                |
| C SeethaRam Mechatron                                                                                                    | nics Pvt. Ltd. |
| Bridging Gaps in Techr                                                                                                    | nology 🚬       |

#### 7.1. All Data Filter

Select all data filter to view and plot all data in database

|           |           |               |                                                                                                    |                                                                                                    |                                                                                                    |                                                                                                    |                                                                                                    |                                                                                                    | 6                                                                                                    |
|-----------|-----------|---------------|----------------------------------------------------------------------------------------------------|----------------------------------------------------------------------------------------------------|----------------------------------------------------------------------------------------------------|----------------------------------------------------------------------------------------------------|----------------------------------------------------------------------------------------------------|----------------------------------------------------------------------------------------------------|----------------------------------------------------------------------------------------------------|
| Data Base | Help      |               |                                                                                                    |                                                                                                    |                                                                                                    |                                                                                                    |                                                                                                    |                                                                                                    |                                                                                                    |
|           |           |               |                                                                                                    |                                                                                                    |                                                                                                    |                                                                                                    |                                                                                                    |                                                                                                    |                                                                                                    |
|           |           |               |                                                                                                    |                                                                                                    |                                                                                                    |                                                                                                    |                                                                                                    |                                                                                                    |                                                                                                    |
|           |           |               |                                                                                                    |                                                                                                    |                                                                                                    |                                                                                                    |                                                                                                    | 150                                                                                                    |                                                                                                    |
|           |           |               |                                                                                                    |                                                                                                    |                                                                                                    |                                                                                                    |                                                                                                    |                                                                                                    |                                                                                                    |
|           |           |               |                                                                                                    |                                                                                                    |                                                                                                    |                                                                                                    |                                                                                                    |                                                                                                    |                                                                                                    |
|           |           |               |                                                                                                    |                                                                                                    |                                                                                                    |                                                                                                    |                                                                                                    |                                                                                                    |                                                                                                    |
|           |           |               |                                                                                                    |                                                                                                    |                                                                                                    |                                                                                                    |                                                                                                    |                                                                                                    |                                                                                                    |
|           |           |               |                                                                                                    |                                                                                                    |                                                                                                    |                                                                                                    |                                                                                                    | _                                                                                                    |                                                                                                    |
|           |           |               |                                                                                                    |                                                                                                    |                                                                                                    |                                                                                                    |                                                                                                    | °C                                                                                                    |                                                                                                    |
| Date      | Time      | Channel1      | Channel2                                                                                                    | Channel3                                                                                                    | Channel4                                                                                                    | Alam1                                                                                                    | Alarm2                                                                                                    | Nac ^                                                                                                    |                                                                                                    |
| 14/11/16  | 09:41:02  | 31.00         | 0.00                                                                                                    | 30.75                                                                                                    | 31.00                                                                                                    | 1                                                                                                    | 0                                                                                                    | • • F                                                                                                    | j.                                                                                                    |
| 14/11/16  | 09:41:03  | 31.00         | 0.00                                                                                                    | 30.75                                                                                                    | 31.00                                                                                                    | 1                                                                                                    | 0                                                                                                    | 0                                                                                                    |                                                                                                    |
| 14/11/16  | 09:41:04  | 31.00         | 0.00                                                                                                    | 30.75                                                                                                    | 31.00                                                                                                    | 1                                                                                                    | 0                                                                                                    | 0                                                                                                    |                                                                                                    |
| 14/11/16  | 09:41:05  | 31.25         | 0.00                                                                                                    | 30.75                                                                                                    | 31.00                                                                                                    | 1                                                                                                    | 0                                                                                                    | d and a state of the second second se |                                                                                                    |
| 14/11/16  | 09:41:06  | 31.00         | 0.00                                                                                                    | 30.75                                                                                                    | 31.25                                                                                                    | 1                                                                                                    | 0                                                                                                    | 0                                                                                                    | 1                                                                                                    |
| 14/11/16  | 09:41:07  | 31.00         | 0.00                                                                                                    | 30.75                                                                                                    | 31.25                                                                                                    | 1                                                                                                    | 0                                                                                                    | 0                                                                                                    |                                                                                                    |
| 14/11/16  | 09:41:08  | 31.00         | 0.00                                                                                                    | 30.75                                                                                                    | 31.25                                                                                                    | 1                                                                                                    | 0                                                                                                    | 0                                                                                                    |                                                                                                    |
| 14/11/16  | 09:41:09  | 31.25         | 0.00                                                                                                    | 30.75                                                                                                    | 31.25                                                                                                    | 1                                                                                                    | 0                                                                                                    | 0 CSV 🛃                                                                                                    |                                                                                                    |
| 14/11/16  | 09:41:10  | 31.00         | 0.00                                                                                                    | 31.00                                                                                                    | 31.25                                                                                                    | 1                                                                                                    | 0                                                                                                    | 0                                                                                                    | _                                                                                                    |
| 14/11/16  | 09:41:11  | 31.25         | 0.00                                                                                                    | 31.00                                                                                                    | 31.25                                                                                                    | 1                                                                                                    | 0                                                                                                    | 0 All Data                                                                                                    |                                                                                                    |
|           |           |               |                                                                                                    |                                                                                                    |                                                                                                    | 1.                                                                                                    |                                                                                                    | - Custom                                                                                                    |                                                                                                    |
|           |           |               |                                                                                                    |                                                                                                    |                                                                                                    |                                                                                                    |                                                                                                    |                                                                                                    | _                                                                                                    |
|           |           |               |                                                                                                    |                                                                                                    |                                                                                                    |                                                                                                    |                                                                                                    |                                                                                                    |                                                                                                    |
|           |           |               |                                                                                                    |                                                                                                    |                                                                                                    |                                                                                                    |                                                                                                    |                                                                                                    |                                                                                                    |
| Time      |           |               |                                                                                                    |                                                                                                    |                                                                                                    | _                                                                                                    |                                                                                                    |                                                                                                    |                                                                                                    |
| Type      |           |               |                                                                                                    |                                                                                                    | -                                                                                                    | Seeth                                                                                                    | aPam Me                                                                                                    | echatronics Pvt                                                                                                    | htd                                                                                                    |
|           |           |               |                                                                                                    |                                                                                                    | -                                                                                                    |                                                                                                    | Deldelar (                                                                                                    |                                                                                                    | LIG.                                                                                                    |
| +         |           |               |                                                                                                    |                                                                                                    | Bridgi                                                                                                    | ng Gapa                                                                                                    | Bridging G                                                                                                    | aps in recnnology                                                                                                    |                                                                                                    |
|           | Data Base | Date     Tume | Date Base     Tese,     Obarnel1       04106     094192     3100       14/11/16     094193     3100       14/11/16     094193     3100       14/11/16     094194     3100       14/11/16     094195     3125       14/11/16     094196     3100       14/11/16     094196     3125       14/11/16     094191     3125       14/11/16     094191     3125       14/11/16     094191     3125       14/11/16     094191     3125       14/11/16     094191     3125       14/11/16     094191     3125       14/11/16     094191     3125       14/11/16     094191     3125       14/11/16     094191     3125       14/11/16     094191     3125       14/11/16     094191     3125       14/11/16     094191     3125 | Date (me)     Time,     Olarmel1     Ournel1       14/11/16     04/102     31.00     0.00       14/11/16     04/102     31.00     0.00       14/11/16     04/103     31.00     0.00       14/11/16     04/103     31.25     0.00       14/11/16     04/103     31.25     0.00       14/11/16     04/103     31.25     0.00       14/11/16     04/103     31.25     0.00       14/11/16     04/103     31.25     0.00       14/11/16     04/103     31.25     0.00       14/11/16     04/103     31.25     0.00       14/11/16     04/103     31.25     0.00       14/11/16     04/103     31.25     0.00       14/11/16     04/103     31.25     0.00       14/11/16     04/103     31.25     0.00 | Date     Tme     Onerval 1     Oranvel 2     Oranvel 3       14/11/6     094102     3100     0.00     3075       14/11/76     094103     3100     0.00     3075       14/11/76     094103     3125     0.00     3075       14/11/76     094104     3125     0.00     3075       14/11/76     094106     3125     0.00     3075       14/11/76     094107     3100     0.00     3075       14/11/76     094109     3125     0.00     3075       14/11/76     094109     3125     0.00     3075       14/11/76     094109     3125     0.00     3075       14/11/76     094109     3125     0.00     3075       14/11/76     094109     3125     0.00     3100       14/11/76     094109     3125     0.00     3100       14/11/76     094109     3125     0.00     3100 | Date (more)     Times_     Ocarrel1     Ocarrel2     Ocarrel3     Ocarrel4       14/1016     04102     1100     0.00     30.75     1100       14/1016     04102     1100     0.00     30.75     1100       14/1016     04103     1100     0.00     30.75     1100       14/1016     04105     31.25     0.00     30.75     31.00       14/1016     04105     31.00     0.00     30.75     31.25       14/1016     04105     31.25     0.00     30.75     31.25       14/1016     04105     31.00     0.00     30.75     31.25       14/1016     04105     31.00     0.00     30.75     31.25       14/1016     04109     31.25     0.00     30.75     31.25       14/1016     04109     31.25     0.00     31.00     32.55       14/1016     04109     31.25     0.00     31.00     32.55       14/1016     04109     31.25     0.00     31.00 <td< th=""><th>Date     Tma_     Ournal1     Ournal2     Ournal3     Ournal4     Aim1       14/11/16     04.102     31.00     0.00     30.75     31.00     1       14/11/16     04.102     31.00     0.00     32.75     31.00     1       14/11/16     04.103     31.00     0.00     32.75     31.00     1       14/11/16     04.105     31.25     0.00     32.75     31.00     1       14/11/16     04.105     31.25     0.00     32.75     31.25     1       14/11/16     04.103     31.00     0.00     32.75     31.25     1       14/11/16     04.107     31.00     0.00     32.75     31.25     1       14/11/16     04.103     31.00     0.00     32.75     31.25     1       14/11/16     04.103     31.00     0.00     32.75     31.25     1       14/11/16     04.109     31.00     0.00     32.75     31.25     1       14/11/16     04.109     <t< th=""><th>Date Size     Hep       Date     Tem     Otarnell     Otarnell     Otarnell     Otarnell     Otarnell     Otarnell     Otarnell     Otarnell     Otarnell     Otarnell     Otarnell     Otarnell     Otarnell     Otarnell     Otarnell     Otarnell     Otarnell     Otarnell     Otarnell     Otarnell     Otarnell     Otarnell     Mem2       14/11/16     041402     3100     0.00     30.75     31.00     1     0       14/11/16     041405     31.25     0.00     30.75     31.60     1     0       14/11/16     04165     31.25     0.00     30.75     31.25     1     0       14/11/16     04163     31.25     0.00     30.75     31.25     1     0       14/11/16     04163     31.00     0.00     30.75     31.25     1     0       14/11/16     04163     31.25     0.00     31.25     1     0       14/11/16     04163     31.25     0.00     31.25     1     0</th></t<><th>Data Bitere     Hete       International State     Hete       International State     International State       International State     International State       Internation Sta</th></th></td<> | Date     Tma_     Ournal1     Ournal2     Ournal3     Ournal4     Aim1       14/11/16     04.102     31.00     0.00     30.75     31.00     1       14/11/16     04.102     31.00     0.00     32.75     31.00     1       14/11/16     04.103     31.00     0.00     32.75     31.00     1       14/11/16     04.105     31.25     0.00     32.75     31.00     1       14/11/16     04.105     31.25     0.00     32.75     31.25     1       14/11/16     04.103     31.00     0.00     32.75     31.25     1       14/11/16     04.107     31.00     0.00     32.75     31.25     1       14/11/16     04.103     31.00     0.00     32.75     31.25     1       14/11/16     04.103     31.00     0.00     32.75     31.25     1       14/11/16     04.109     31.00     0.00     32.75     31.25     1       14/11/16     04.109 <t< th=""><th>Date Size     Hep       Date     Tem     Otarnell     Otarnell     Otarnell     Otarnell     Otarnell     Otarnell     Otarnell     Otarnell     Otarnell     Otarnell     Otarnell     Otarnell     Otarnell     Otarnell     Otarnell     Otarnell     Otarnell     Otarnell     Otarnell     Otarnell     Otarnell     Otarnell     Mem2       14/11/16     041402     3100     0.00     30.75     31.00     1     0       14/11/16     041405     31.25     0.00     30.75     31.60     1     0       14/11/16     04165     31.25     0.00     30.75     31.25     1     0       14/11/16     04163     31.25     0.00     30.75     31.25     1     0       14/11/16     04163     31.00     0.00     30.75     31.25     1     0       14/11/16     04163     31.25     0.00     31.25     1     0       14/11/16     04163     31.25     0.00     31.25     1     0</th></t<> <th>Data Bitere     Hete       International State     Hete       International State     International State       International State     International State       Internation Sta</th> | Date Size     Hep       Date     Tem     Otarnell     Otarnell     Otarnell     Otarnell     Otarnell     Otarnell     Otarnell     Otarnell     Otarnell     Otarnell     Otarnell     Otarnell     Otarnell     Otarnell     Otarnell     Otarnell     Otarnell     Otarnell     Otarnell     Otarnell     Otarnell     Otarnell     Mem2       14/11/16     041402     3100     0.00     30.75     31.00     1     0       14/11/16     041405     31.25     0.00     30.75     31.60     1     0       14/11/16     04165     31.25     0.00     30.75     31.25     1     0       14/11/16     04163     31.25     0.00     30.75     31.25     1     0       14/11/16     04163     31.00     0.00     30.75     31.25     1     0       14/11/16     04163     31.25     0.00     31.25     1     0       14/11/16     04163     31.25     0.00     31.25     1     0                                                                                                    | Data Bitere     Hete       International State     Hete       International State     International State       International State     International State       Internation Sta |

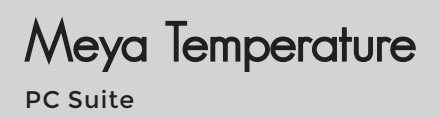

#### 7.2. Custom Data Filter

Select date and time from drop down and press filter button.

| Meya Temperature                                  |                                  |          |          |          |          |          |         |        |              |
|---------------------------------------------------|----------------------------------|----------|----------|----------|----------|----------|---------|--------|--------------|
| Graph                                             | Data Base                        | Help     |          |          |          |          |         |        |              |
| Engine<br>Proces<br>Tempe                         | s Temp<br>ss 1 Temp<br>srature 1 |          |          |          |          |          |         |        |              |
|                                                   | Date_                            | Time_    | Channel1 | Channel2 | Channel3 | Channel4 | Alarm 1 | Alarm2 | Alar A       |
| •                                                 | 14/11/16                         | 09:41:02 | 31.00    | 0.00     | 30.75    | 31.00    | 1       | 0      | 0            |
|                                                   | 14/11/16                         | 09:41:03 | 31.00    | 0.00     | 30.75    | 31.00    | 1       | 0      | 0            |
|                                                   | 14/11/16                         | 09:41:04 | 31.00    | 0.00     | 30.75    | 31.00    | 1       | 0      | 0 1.         |
|                                                   | 14/11/16                         | 09:41:05 | 31.25    | 0.00     | 30.75    | 31.00    | 1       | 0      | o alihit o   |
|                                                   | 14/11/16                         | 09:41:06 | 31.00    | 0.00     | 30.75    | 31.25    | 1       | 0      | 0            |
|                                                   | 14/11/16                         | 09:41:07 | 31.00    | 0.00     | 30.75    | 31.25    | 1       | 0      | 0            |
|                                                   | 14/11/16                         | 09:41:08 | 31.00    | 0.00     | 30.75    | 31.25    | 1       | 0      | 0            |
|                                                   | 14/11/16                         | 09:41:09 | 31.25    | 0.00     | 30.75    | 31.25    | 1       | 0      | 0 CSV 🕹      |
|                                                   | 14/11/16                         | 09:41:10 | 31.00    | 0.00     | 31.00    | 31.25    | 1       | 0      | 0            |
|                                                   | 14/11/16                         | 09:41:11 | 31.25    | 0.00     | 31.00    | 31.25    | 1       | 0      | 0 O All Data |
| 1                                                 |                                  |          |          |          |          |          |         | -      | , Custom     |
| DATE 00/11/16 - 2 TIME 17:27:13 - 17:27:13 -      |                                  |          |          |          |          |          |         |        |              |
| K - Type 1411/16 SeethaRam Mechatronics Pvt. Ltd. |                                  |          |          |          |          |          |         |        |              |